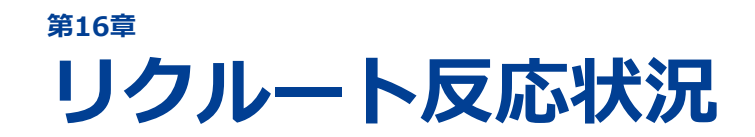

# 16-1 資料請求数

# 16-2 オープンキャンパス予約数

リクルート反応状況では、スタディサプリ進路(ネット)や、 スタディサプリ for SCHOOL(進学事典)による資料請求数、および オープンキャンパス予約数を確認します。 リクルート反応状況では、スタディサプリ進路(ネット)とスタディサプリ for SCHOOL(進学事典)を 経由した資料請求数、およびオープンキャンパス予約数を確認します。

リクルート反応状況は、サイドナビゲーションメニューの [リクルート反応状況] をクリックして表示される [リクルート反応状況] 画面で確認します。

| ▲ 三 募集状況管理         |   | リクルート反応状況                                                   |             |
|--------------------|---|-------------------------------------------------------------|-------------|
| 山 反応状況分析           |   | 資料請少数                                                       |             |
| 灯 リクルート反応状況        |   | 資料請求数 > オープンキャンパス予約数 >                                      |             |
| <b>1</b> データアップロード |   | メディア全体(ネット+進学事典) 2                                          | 025/11/30時点 |
|                    |   | 比較軸の選択 卒年の選択<br>卒年比較 年度比較 25卒 26卒 27卒 28卒                   |             |
|                    | - |                                                             |             |
|                    |   | オープンキャンパス予約数                                                |             |
|                    |   | 資料請求数 > オープンキャンパス予約数 >                                      |             |
|                    |   | メディア全体 (ネット+進学事典) 20                                        | 025/11/30時点 |
|                    |   | 比較軸の選択 卒年の選択<br>卒年比較 年度比較 25卒 26卒 27卒 28卒                   |             |
|                    |   | ★☆2018年2月開催 第3弾☆★<br>オープンキャンパス<br>2017/12/23-2017/12/23 マ 1 |             |
|                    |   | もっと見る 🗸                                                     |             |
|                    |   | もっと見る 🗸                                                     |             |

### 

- [資料請求数] または [オープンキャンパス予約数] タイトル下の「資料請求数 >」をクリック すると、 [資料請求数] タイトルが画面最上部に表示されて資料請求数の情報が表示されます。
- 「オープンキャンパス予約数 >」をクリックすると、 [オープンキャンパス予約数] タイトルが 画面最上部に表示されてオープンキャンパス予約数の情報が表示されます。

# 16-1 資料請求数

資料請求数は、[リクルート反応状況]画面の[資料請求数]で確認できます。

[資料請求数]には、以下の3つの情報が表示されます。

| 情報                   | 説明                                                             |
|----------------------|----------------------------------------------------------------|
| メディア全体<br>(ネット+進学事典) | スタディサプリ進路(ネット)とスタディサプリ for SCHOOL(進学事典)<br>経由の資料請求数の情報が表示されます。 |
| ネット                  | スタディサプリ進路(ネット)経由の資料請求数の情報が表示されます。                              |
| 進学事典                 | スタディサプリ for SCHOOL(進学事典)経由の資料請求数の情報が表示されます。                    |

メディア全体(ネット+進学事典)、スタディサプリ進路(ネット)経由、およびスタディサプリ for SCHOOL(進学事典)経由の資料請求数について、「卒年比較」と「年度比較」の情報を確認できます。

# 🔗 参考

上記の3つの情報の確認・操作方法は同じです。以下の説明では、「メディア全体(ネット+情報 誌)」の情報を例として確認・操作方法を説明します。 表示する情報には、「卒年比較」と「年度比較」があります。初期状態では、「卒年比較」が選択さ れています。[比較軸の選択]の[卒年比較]または[年度比較]をクリックして情報を選択できま す。

# ● 卒年比較

卒年ごとに、以下の情報を確認できます。

- 今回、次回、および次々回の卒年の、資料請求数の累積
- ・ 卒年ごとの現時点での資料請求数の累積と、1つ前の卒年同時期における資料請求数の累積の対比 (%)、および1つ前の卒年同時期の、資料請求数の累積
- 今回、次回、および次々回の卒年の、月別資料請求数のグラフ
- 今回、次回、および次々回の卒年の、累積資料請求数のグラフ
- 学年ごとの、月別の資料請求数の一覧表

資料請求数の「卒年比較」の情報について、 [メディア全体(ネット+情報誌)]を例として図示します。 卒年ごと(3年生から1年生)の資料請求数の情報を確認できます。

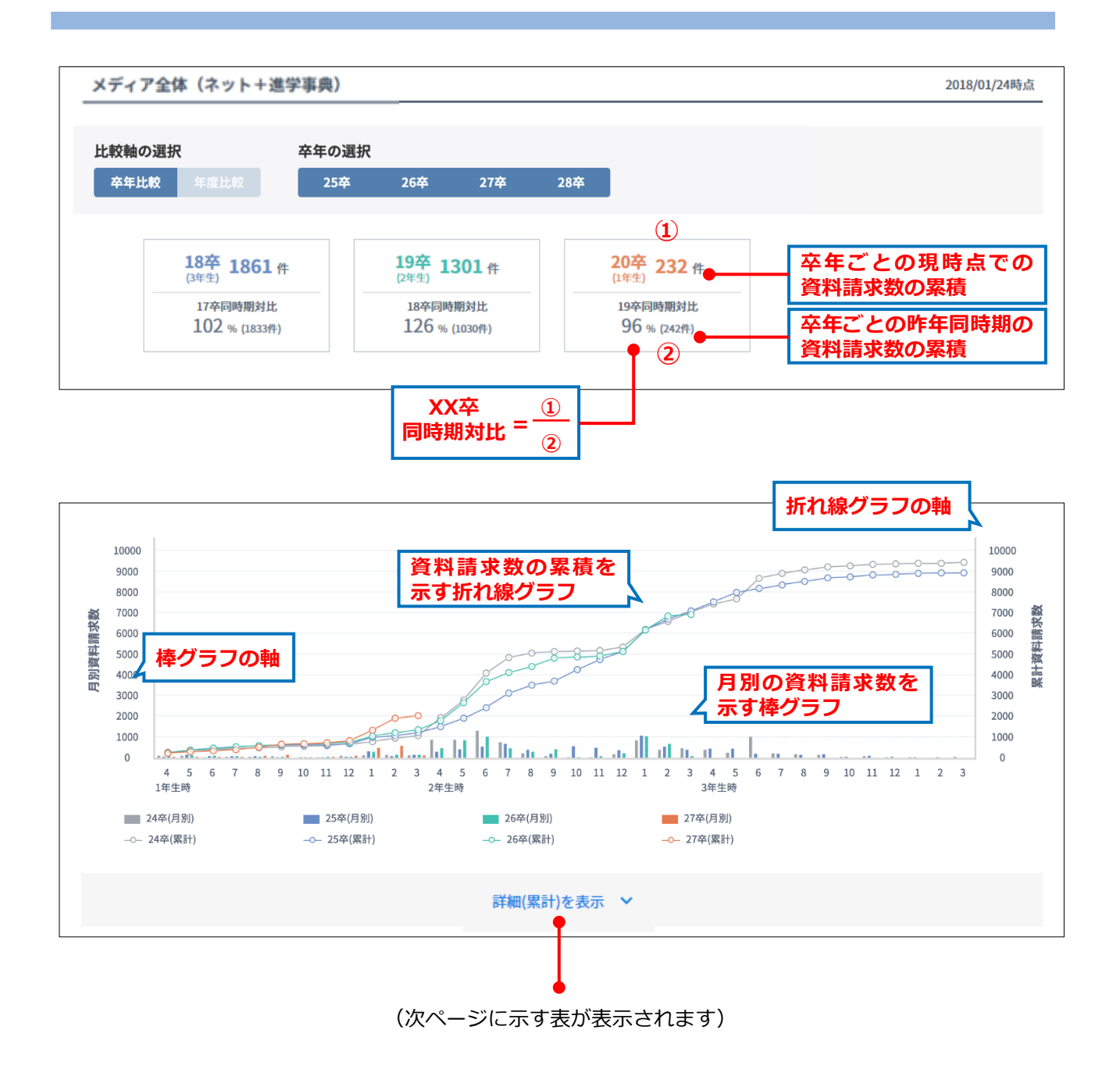

### 4月を起点とする累計を表示しています。

| 3年生時 |     |     |     |     |     |     |     |     |     |     |     |     |
|------|-----|-----|-----|-----|-----|-----|-----|-----|-----|-----|-----|-----|
|      | 4月  | 5月  | 6月  | 7月  | 8月  | 9月  | 10月 | 11月 | 12月 | 1月  | 2月  | 3月  |
| 25卒  | 264 | 275 | 303 | 372 | 385 | 385 | 385 | 385 | 385 | 385 | 385 | 385 |
| 24卒  | 58  | 61  | 76  | 166 | 241 | 241 | 241 | 241 | 241 | 241 | 241 | 241 |
| 2年生時 |     |     |     |     |     |     |     |     |     |     |     |     |
|      | 4月  | 5月  | 6月  | 7月  | 8月  | 9月  | 10月 | 11月 | 12月 | 1月  | 2月  | 3月  |
| 26卒  | 31  | 31  | 85  | 247 | 265 | 265 | 265 | 265 | 265 | 265 | 265 | 265 |
| 25卒  | 5   | 5   | 29  | 152 | 264 | 264 | 264 | 264 | 264 | 264 | 264 | 264 |
| 24卒  | 13  | 13  | 17  | 57  | 57  | 57  | 57  | 57  | 57  | 57  | 57  | 57  |
| 1年生時 |     |     |     |     |     |     |     |     |     |     |     |     |
|      | 4月  | 5月  | 6月  | (月  | 8月  | 9月  | 10月 | 11月 | 12月 | 归   | 2月  | 3月  |
| 27卒  | 0   | 0   | 1   | 8   | 13  | 13  | 13  | 13  | 13  | 13  | 13  | 13  |
| 26卒  | 0   | 0   | 0   | 18  | 31  | 31  | 31  | 31  | 31  | 31  | 31  | 31  |
| 25卒  | 0   | 1   | 1   | 5   | 5   | 5   | 5   | 5   | 5   | 5   | 5   | 5   |
| 24卒  | 0   | 0   | 0   | 12  | 13  | 13  | 13  | 13  | 13  | 13  | 13  | 13  |

### ● 年度比較

年度ごとに、以下の情報を確認できます。

- 今年度の資料請求数の累積
- 今年度の現時点での資料請求数の累積と、昨年同時期における資料請求数の累積の対比(%)、および昨年同時期の資料請求数の累積
- 今年度と昨年度の、月別資料請求数のグラフ
- 今年度と昨年度の、累積資料請求数のグラフ
- 今年度と昨年度の、月別の資料請求数の一覧表

資料請求数の「年度比較」の情報について、 [メディア全体(ネット+進学事典)]を例として図示します。

- 年度ごとの資料請求数の情報を確認できます。 今年度については、閲覧している年月を含めて過去14カ 月の情報が表示されます。
- 昨年度については、閲覧している月の次の月(現在が2018年1月であれば2017年2月)を含めて過去15 カ月の情報が表示されます。

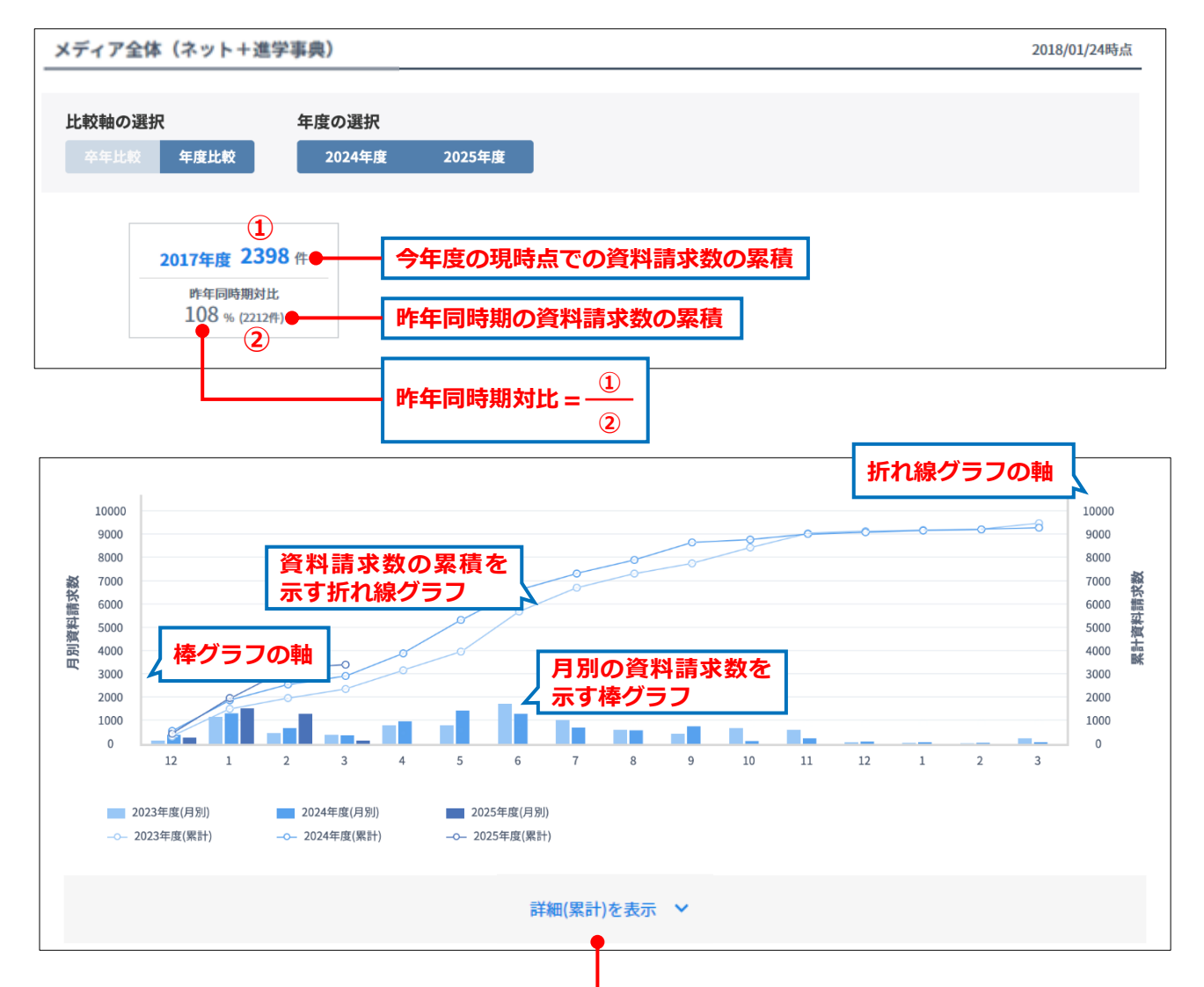

### 12月を起点とする累計を表示しています。

|        | 12月 | 1月   | 2月   | 3月   | 4月   | 5月   | 6月   | 7月   | 8月   | 9月   | 10月  | 11月  | 12月  | 1月   | 2月   | 3月   |
|--------|-----|------|------|------|------|------|------|------|------|------|------|------|------|------|------|------|
| 2025年度 | 270 | 1794 | 3077 | 3227 | -    | -    | -    | -    | -    | -    | -    | -    | -    | -    | -    | -    |
| 2024年度 | 379 | 1706 | 2376 | 2752 | 3735 | 5162 | 6459 | 7165 | 7741 | 8492 | 8613 | 8854 | 8943 | 9016 | 9059 | 9120 |
| 2023年度 | 155 | 1332 | 1800 | 2198 | 2998 | 3791 | 5520 | 6547 | 7163 | 7607 | 8279 | 8895 | 8977 | 9037 | 9066 | 9317 |

# 16-2 オープンキャンパス予約数

[リクルート反応状況] 画面の [オープンキャンパス予約数] で以下の6つの切り口でオープンキャンパス の予約数を確認できます。

|   | 情報                         | 説明                                                                             |
|---|----------------------------|--------------------------------------------------------------------------------|
| 1 | メディア全体(ネット+進<br>学事典)       | スタディサプリ進路(ネット)経由とスタディサプリ for SCHOOL<br>(進学事典) 経由のオープンキャンパス予約数を合算して表示           |
| 2 | メディア全体(ネット+進<br>学事典)-イベント別 | スタディサプリ進路(ネット)経由とスタディサプリ for SCHOOL<br>(進学事典) 経由のオープンキャンパス予約数を合算してイベント別<br>に表示 |
| 3 | ネット                        | スタディサプリ進路(ネット)経由のオープンキャンパス予約数を<br>表示                                           |
| 4 | ネット – イベント別                | スタディサプリ進路(ネット)経由のオープンキャンパス予約数を<br>イベント別に表示                                     |
| 5 | 進学事典                       | スタディサプリ for SCHOOL (進学事典)経由のオープンキャンパス<br>予約数を表示                                |
| 6 | 進学事典-イベント別                 | スタディサプリ for SCHOOL (進学事典)経由のオープンキャンパス<br>予約数をイベント別に表示                          |

## ■ メディア全体(ネット+進学事典)/ネット/進学事典 の見方

#### ●卒年比較

卒年ごとに、以下の情報を確認できます。

- 今回、次回、および次々回の卒年の、オープンキャンパス予約数の累積
- ・ 卒年ごとの現時点でのオープンキャンパス予約数の累積と、1つ前の卒年同時期におけるオープン キャンパス予約数の累積の対比(%)、および1つ前の卒年同時期の、オープンキャンパス予約数の 累積
- 今回、次回、および次々回の卒年の、オープンキャンパス予約数のグラフ
- ・ 学年ごとの、月別のオープンキャンパス予約数の一覧表

オープンキャンパス予約数の「卒年比較」の情報について、以下に図示します。

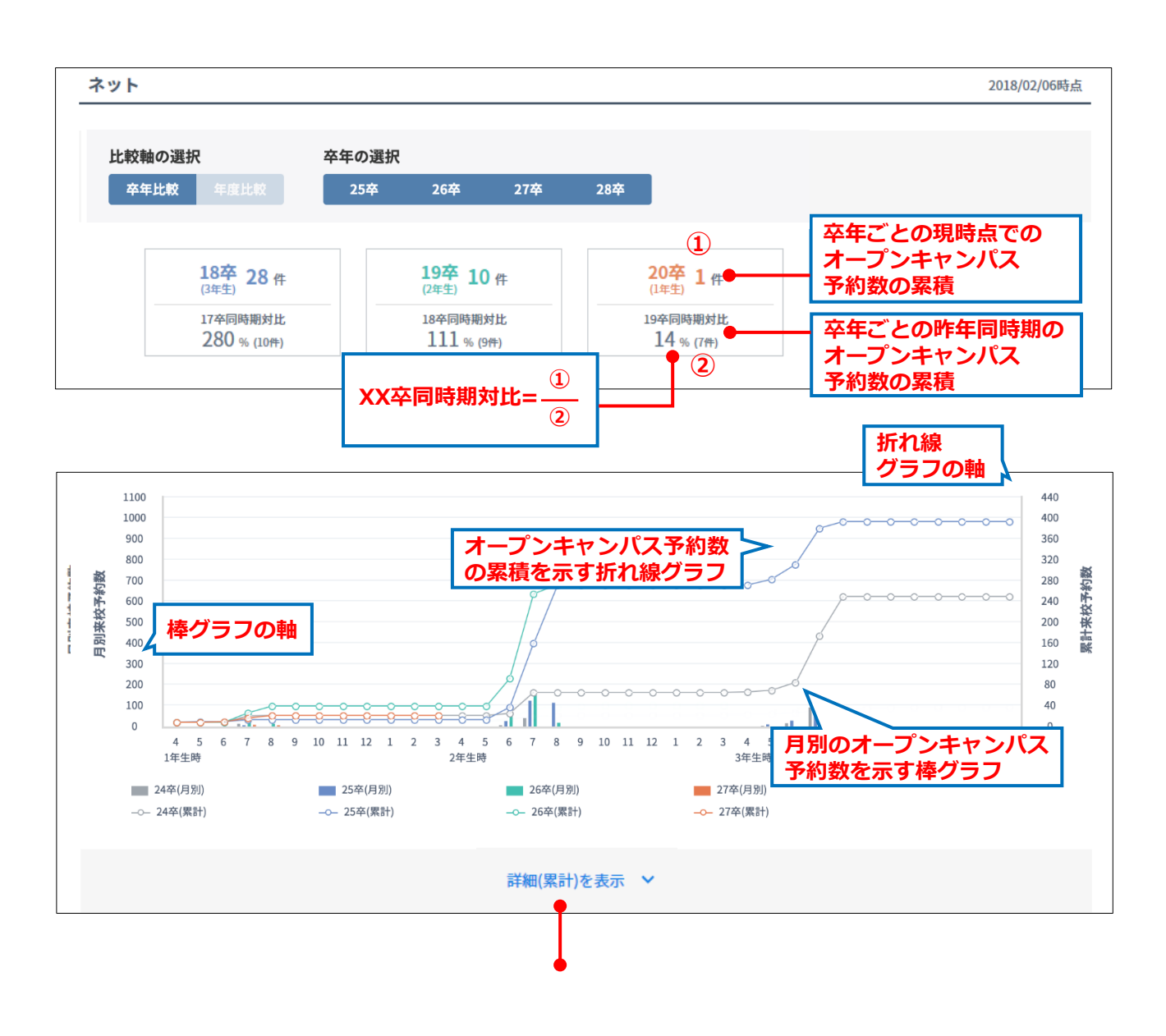

(次ページに示す表が表示されます)

# 16-2 オープンキャンパス予約数

### 詳細(累計)-4月を起点とする累計を表示しています。

|                           | 4月                   | 5月           | 6月                | 7月                 | 8月                  | 9月                  | 10月                  | 11月                  | 12月                  | 1月                  | 2月                         | 3月                  |
|---------------------------|----------------------|--------------|-------------------|--------------------|---------------------|---------------------|----------------------|----------------------|----------------------|---------------------|----------------------------|---------------------|
| 25卒                       | 264                  | 275          | 303               | 372                | 385                 | 385                 | 385                  | 385                  | 385                  | 385                 | 385                        | 385                 |
| 24卒                       | 58                   | 61           | 76                | 166                | 241                 | 241                 | 241                  | 241                  | 241                  | 241                 | 241                        | 241                 |
|                           |                      |              |                   |                    |                     |                     |                      |                      |                      |                     |                            |                     |
|                           |                      |              |                   |                    |                     |                     |                      |                      |                      |                     |                            |                     |
| 2年生時                      |                      |              |                   |                    |                     |                     |                      |                      |                      |                     |                            |                     |
|                           | 4月                   | 5月           | 6月                | 7月                 | 8月                  | 9月                  | 10月                  | 11月                  | 12月                  | 1月                  | 2月                         | 3月                  |
| 26卒                       | 31                   | 31           | 85                | 247                | 265                 | 265                 | 265                  | 265                  | 265                  | 265                 | 265                        | 265                 |
| 25卒                       | 5                    | 5            | 29                | 152                | 264                 | 264                 | 264                  | 264                  | 264                  | 264                 | 264                        | 264                 |
| 24卒                       | 13                   | 13           | 17                | 57                 | 57                  | 57                  | 57                   | 57                   | 57                   | 57                  | 57                         | 57                  |
|                           |                      |              |                   |                    |                     |                     |                      |                      |                      |                     |                            |                     |
|                           |                      |              |                   |                    |                     |                     |                      |                      |                      |                     |                            |                     |
|                           |                      |              |                   |                    |                     |                     |                      |                      |                      |                     |                            |                     |
| 1年生時                      |                      |              |                   |                    |                     |                     |                      |                      |                      |                     |                            |                     |
| 1年生時                      | 4月                   | 5月           | 6月                | 7月                 | 8月                  | 9月                  | 10月                  | 11月                  | 12月                  | 1月                  | 2月                         | 3月                  |
| 1年生時<br>27卒               | <b>4</b> 月<br>0      | 5月<br>0      | 6月<br>1           | 7月<br>8            | 8月<br>13            | 9月<br>13            | <b>10月</b><br>13     | <u>11月</u><br>13     | 12月<br>13            | 1月<br>13            | <b>2月</b><br>13            | <u>3月</u><br>13     |
| 1年生時<br>27卒<br>26卒        | <b>4月</b><br>〇<br>〇  | 5月<br>0<br>0 | 6月<br>1<br>0      | 7月<br>8<br>18      | 8月<br>13<br>31      | 9月<br>13<br>31      | 10月<br>13<br>31      | 11月<br>13<br>31      | 12月<br>13<br>31      | 1月<br>13<br>31      | <b>2月</b><br>13<br>31      | 3月<br>13<br>31      |
| 1年生時<br>27卒<br>26卒<br>25卒 | <b>4</b> 月<br>0<br>0 | 5月<br>0<br>0 | 6月<br>1<br>0<br>1 | 7月<br>8<br>18<br>5 | 8月<br>13<br>31<br>5 | 9月<br>13<br>31<br>5 | 10月<br>13<br>31<br>5 | 11月<br>13<br>31<br>5 | 12月<br>13<br>31<br>5 | 1月<br>13<br>31<br>5 | <b>2月</b><br>13<br>31<br>5 | 3月<br>13<br>31<br>5 |

### ● 年度比較

年度ごとに、以下の情報を確認できます。

- ・ 今年度のオープンキャンパス予約数の累積
- 今年度の現時点でのオープンキャンパス予約数の累積と、昨年同時期におけるオープンキャンパス予約数の累積の対比(%)、および昨年同時期のオープンキャンパス予約数の累積
- 今年度と昨年度の、月別オープンキャンパス予約数のグラフ
- 今年度と昨年度の、累積オープンキャンパス予約数のグラフ
- 今年度と昨年度の、月別のオープンキャンパス予約数の一覧表

「年度比較」を選択した場合の表示について、以下に図示します。

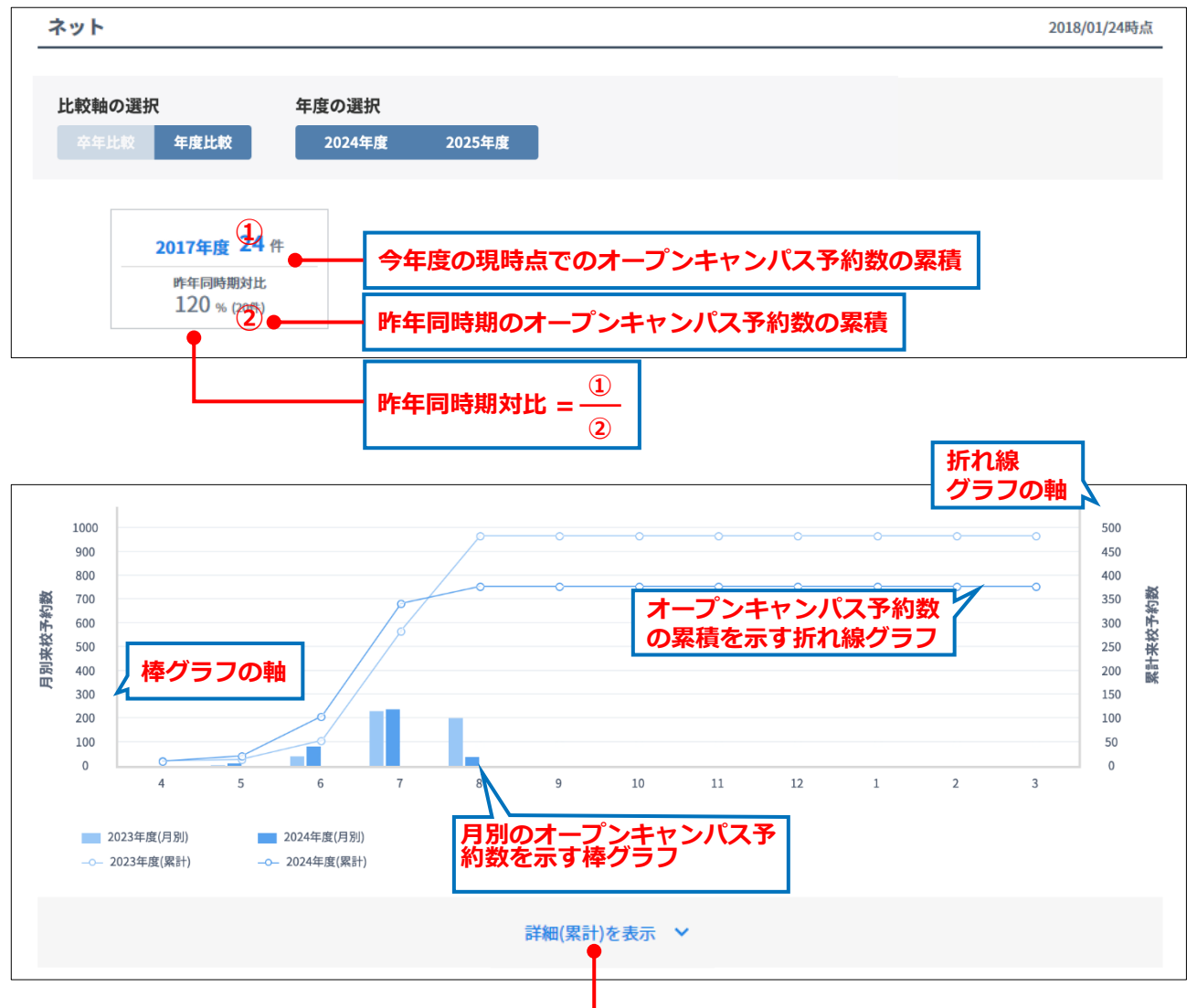

## 詳細(累計)-3月を起点とする累計を表示しています。

|        | 4月 | 5月 | 6月 | 7月  | 8月  | 9月  | 10月 | 11月 | 12月 | 1月  | 2月  | 3月  |
|--------|----|----|----|-----|-----|-----|-----|-----|-----|-----|-----|-----|
| 2024年度 | 0  | 11 | 94 | 332 | 368 | 368 | 368 | 368 | 368 | 368 | 368 | 368 |
| 2023年度 | 1  | 4  | 43 | 274 | 474 | 474 | 474 | 474 | 474 | 474 | 474 | 474 |

# ■ メディア全体(ネット+進学事典)/ネット/進学事典 -イベント別 の見方

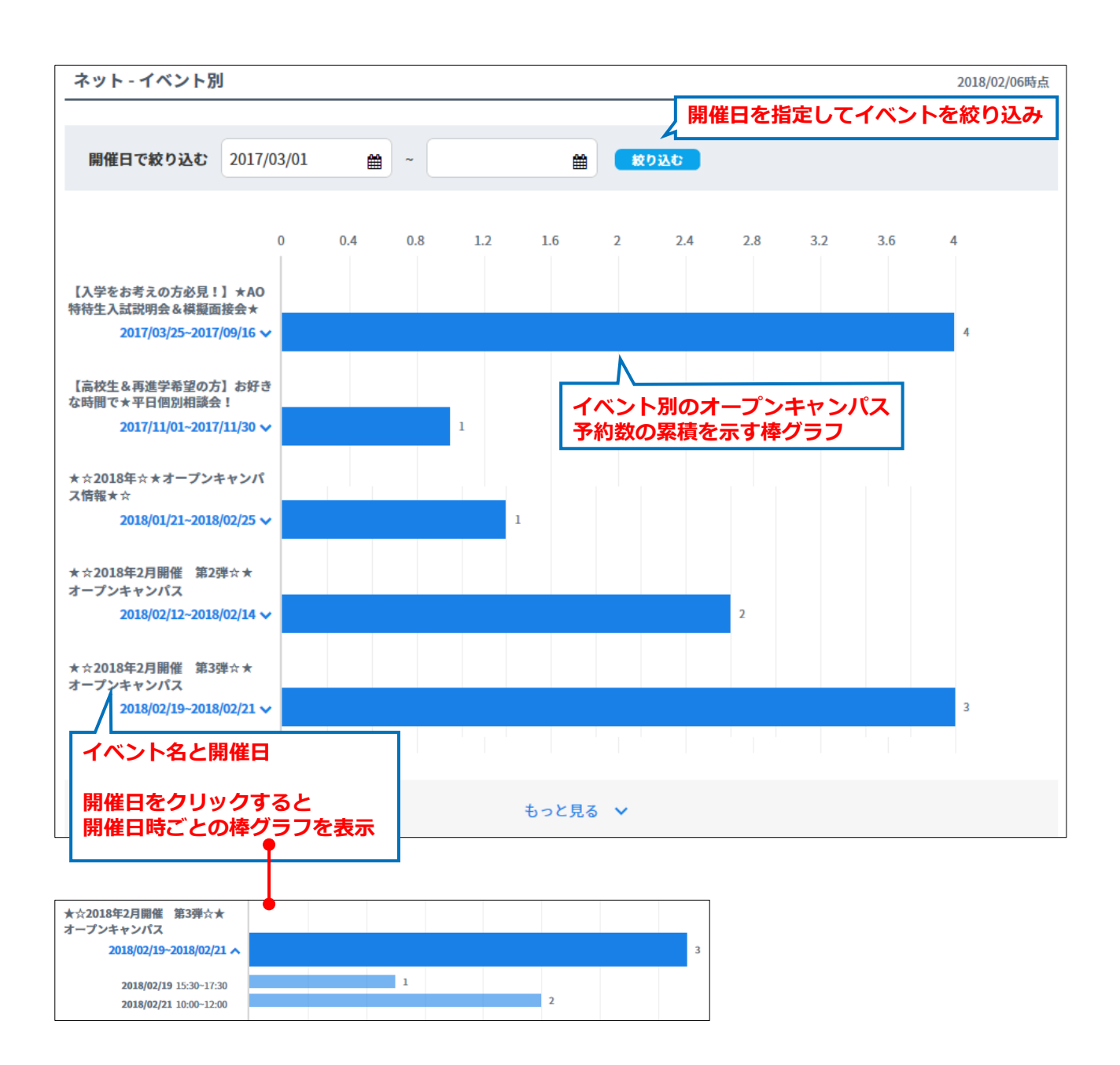